# Innehåll

| FÖRORD                                                                                                    | 1                                                                                          |
|----------------------------------------------------------------------------------------------------|--------------------------------------------------------------------------------------------|
| FÖRFATTARNA                                                                                                    | 2                                                                                          |
| LÄROBÖCKER                                                                                                    | 3                                                                                          |
| KONVENTIONER                                                                                                    | 11                                                                                         |
| AUTODESK HISTORIK                                                                                                    | . 12                                                                                       |
| SYSTEMKRAV                                                                                                    | . 12                                                                                       |
|                                                                                                    |                                                                                            |
| STARTA, SPARA OCH AVSLUTA                                                                                                    | 14                                                                                         |
| STARTA AUTOCAD LT 2016                                                                                                    | . 14                                                                                       |
| MENYFLIKEN NEW                                                                                                    | . 15                                                                                       |
| RITMILJÖN                                                                                                    | 19                                                                                         |
| ΑΝΥΑΝDΑΡΩΒΑΝΟΩΝΙΤΤ                                                                                                    | 10                                                                                         |
|                                                                                                    | . 19                                                                                       |
|                                                                                                    | . 23                                                                                       |
| KUNIMANDUOKDINING                                                                                                    | . 24                                                                                       |
| A DDI ICATION MENU                                                                                                    | . 20                                                                                       |
|                                                                                                    | . 21<br>20                                                                                 |
| VUICK ACCESS TOULDAK                                                                                                    | . 20                                                                                       |
| MENTFLINAR OUR KIDDON-AV SINTT                                                                                                    | . 29                                                                                       |
| KIDDON-AVSNIII                                                                                                    | . 30                                                                                       |
|                                                                                                    | . 31                                                                                       |
| FUNKTIONSTANGENTERINA                                                                                                    | . 33                                                                                       |
| N IA KII NINUO-FLIKAK                                                                                                    | . 54                                                                                       |
| EÖDVALD DOTOTVDDITNING                                                                                                    | . 33                                                                                       |
|                                                                                                    | . 30                                                                                       |
| SAVE - SPAKA KITNINUEN                                                                                                    | . 37                                                                                       |
| CLOSE - STANG PLOCE AMMET                                                                                                    | . 20                                                                                       |
| ODEN ÖDDNA EN DEEINTLIG DITNING                                                                                                    | . 20                                                                                       |
| NEW ODEN OCH SAVE VIA DITNINGSELIVADNA                                                                                                    | . 39                                                                                       |
| DEW, OF EN OCH SAVE - VIA KITNINOSF LIKAKINA                                                                                                    | . 40                                                                                       |
|                                                                                                    | . 41                                                                                       |
|                                                                                                    | . 42                                                                                       |
|                                                                                                    | . 45                                                                                       |
|                                                                                                    | . 45                                                                                       |
|                                                                                                    | . 44                                                                                       |
|                                                                                                    | .43                                                                                        |
|                                                                                                    | . 4 /                                                                                      |
| RITFUNKTIONER                                                                                                    | 50                                                                                         |
| RIBBON-AVSNITTET DRAW                                                                                                    | . 50                                                                                       |
|                                                                                                    | . 51                                                                                       |
| OLIKA METODER ATT RITA LINJER                                                                                                    | . 53                                                                                       |
| OLIKA METODER ATT RITA LINJER<br>LINE                                                                                                    | 50                                                                                         |
| OLIKA METODER ATT RITA LINJER<br>LINE<br>LINE - LINJE                                                                                                    | . 59                                                                                       |
| OLIKA METODER ATT RITA LINJER<br>LINE<br>LINE - LINJE<br>ERASE - RADERA                                                                                                    | . 59<br>. 70                                                                               |
| OLIKA METODER ATT RITA LINJER<br>LINE<br>LINE - LINJE<br>ERASE - RADERA<br>CIRCLE - CIRKEL                                                                                                    | . 59<br>. 70<br>. 75                                                                       |
| OLIKA METODER ATT RITA LINJER<br>LINE<br>LINE - LINJE<br>ERASE - RADERA<br>CIRCLE - CIRKEL<br>ARC - CIRKELBÅGE                                                                                                    | . 59<br>. 70<br>. 75<br>. 84                                                               |
| OLIKA METODER ATT RITA LINJER<br>LINE<br>LINE - LINJE<br>ERASE - RADERA<br>CIRCLE - CIRKEL<br>ARC - CIRKELBÅGE<br>RECTANGLE - REKTANGEL                                                                                                    | . 59<br>. 70<br>. 75<br>. 84<br>. 86                                                       |
| OLIKA METODER ATT RITA LINJER<br>LINE<br>LINE - LINJE<br>ERASE - RADERA<br>CIRCLE - CIRKEL<br>ARC - CIRKELBÅGE<br>RECTANGLE - REKTANGEL<br>MULTIPLE POINTS                                                                                                    | . 59<br>. 70<br>. 75<br>. 84<br>. 86<br>. 90                                               |
| OLIKA METODER ATT RITA LINJER<br>LINE<br>LINE - LINJE<br>ERASE - RADERA<br>CIRCLE - CIRKEL<br>ARC - CIRKELBÅGE<br>RECTANGLE - REKTANGEL<br>MULTIPLE POINTS<br>MENYN OBJECT SNAP                                                                                                    | . 59<br>. 70<br>. 75<br>. 84<br>. 86<br>. 90<br>. 91                                       |
| OLIKA METODER ATT RITA LINJER<br>LINE<br>LINE - LINJE<br>ERASE - RADERA<br>CIRCLE - CIRKEL<br>ARC - CIRKELBÅGE<br>RECTANGLE - REKTANGEL<br>MULTIPLE POINTS<br>MENYN OBJECT SNAP.<br>OBJECT SNAP                                                                                     | . 59<br>. 70<br>. 75<br>. 84<br>. 86<br>. 90<br>. 91<br>. 92                               |
| OLIKA METODER ATT RITA LINJER<br>LINE<br>LINE - LINJE<br>ERASE - RADERA<br>CIRCLE - CIRKEL<br>ARC - CIRKELBÅGE<br>RECTANGLE - REKTANGEL<br>MULTIPLE POINTS<br>MENYN OBJECT SNAP<br>OBJECT SNAP<br>MID BETWEEN 2 POINTS                                                              | . 59<br>. 70<br>. 75<br>. 84<br>. 86<br>. 90<br>. 91<br>. 92<br>. 98                       |
| OLIKA METODER ATT RITA LINJER<br>LINE<br>LINE - LINJE<br>ERASE - RADERA<br>CIRCLE - CIRKEL<br>ARC - CIRKELBÅGE<br>RECTANGLE - REKTANGEL<br>MULTIPLE POINTS<br>MENYN OBJECT SNAP.<br>OBJECT SNAP<br>MID BETWEEN 2 POINTS<br>KONSTANT OBJEKT SNAP                                     | . 59<br>. 70<br>. 75<br>. 84<br>. 86<br>. 90<br>. 91<br>. 92<br>. 98<br>. 99               |
| OLIKA METODER ATT RITA LINJER<br>LINE<br>LINE<br>ERASE - RADERA<br>CIRCLE - CIRKEL<br>ARC - CIRKELBÅGE<br>RECTANGLE - REKTANGEL<br>MULTIPLE POINTS<br>MENYN OBJECT SNAP<br>OBJECT SNAP<br>MID BETWEEN 2 POINTS<br>KONSTANT OBJEKT SNAP<br>POLAR TRACKING                            | . 59<br>. 70<br>. 75<br>. 84<br>. 86<br>. 90<br>. 91<br>. 92<br>. 98<br>. 99<br>103        |
| OLIKA METODER ATT RITA LINJER<br>LINE<br>LINE<br>ERASE - RADERA<br>CIRCLE - CIRKEL<br>ARC - CIRKELBÅGE<br>RECTANGLE - REKTANGEL<br>MULTIPLE POINTS<br>MENYN OBJECT SNAP<br>OBJECT SNAP<br>MID BETWEEN 2 POINTS<br>KONSTANT OBJEKT SNAP<br>POLAR TRACKING<br>AUTOSNAP & AUTOTRACKING | . 59<br>. 70<br>. 75<br>. 84<br>. 86<br>. 90<br>. 91<br>. 92<br>. 98<br>. 99<br>103<br>104 |

| HJÄLPFUNKTIONER I AUTOCAD LT          | 115        |
|---------------------------------------|------------|
| MENY-FLIKEN NEW                       |            |
| NEW FEATURES OVERVIEW                 | 117        |
| HEI P                                 | 118        |
| LISER INTERFACE FINDER                | 110        |
| OFFI INF HEI P                        | 120        |
| A PDI ICATIONI MENITI                 |            |
| AUTOCOMDI ETE COMMAND ENTDV           | 123        |
|                                       | 123        |
|                                       | 124        |
| 5 I NON I M SUGGESTIONS               | 123        |
| I OULTIPS                             |            |
| CLOSE ALL OPEN DRAWINGS               |            |
|                                       |            |
| SIARIMODE                             | 128        |
| ΖΟΟΜΑ ΟCΗ ΡΑΝΟΡΕΡΑ                    | 120        |
| DIDDON AVGNITTET NAVICATE             | 120        |
|                                       |            |
| LUUWI-NUWIANDUNA VIA MENY-FLIKEN VIEW |            |
| PAN - KEALIIDSPANOKEKA                |            |
| REALTIME - REALTIDSZOOMA              |            |
| ZOOMA OCH PANORERA MED SCROLLHJULET   |            |
| FULL NAVIGATION WHEEL                 |            |
| REDIGERINGSKOMMANDON                  | 136        |
| DIDDON AVENITTET MODIEV               | 126        |
| KIBBON-AVSNITTET MODIFY               |            |
|                                       |            |
| ABSOLUT FORFLYTTNING                  |            |
| ALIEKNAIIV ABSULUI FORFLY IINING      |            |
|                                       |            |
| ROTATE                                |            |
| JOIN                                  |            |
| FILLET                                | 149        |
| FILLET PÅ EN POLYLINE                 | 152        |
| MULTIPLE FILLET                       | 154        |
| FILLET PÅ PARALLELLA LINJER           | 158        |
| CHAMFER                               | 159        |
| CHAMFER PÅ POLYLINES                  | 161        |
| MULTIPLE CHAMFER                      | 163        |
| OFFSET                                | 164        |
| OFFSET - ERASE                        | 166        |
| TRIM                                  | 169        |
| TRIM - CUTTING EDGE/CROSSING          |            |
| TRIM - CUTTING EDGE/FENCE             |            |
| EXTEND                                |            |
| EXTEND - FENCE                        |            |
| TRIM - EXTEND                         | 179        |
| LENGTHEN                              | 181        |
| RIBBONAVSNITTET UTILITIES             | 182        |
| DISTANCE                              | 183        |
| ARFA                                  | 18/        |
| ΤΝΤΑ Υ                                | 104<br>196 |
|                                       | 100<br>107 |
| VUICK CALC                            | 18/<br>100 |
| NIEASURE<br>DIVIDE                    | 100        |
|                                       | 190        |

#### 

| FREEZE COLUMN | 96         |
|---------------|------------|
| PREVIOUS      | <b>)</b> 7 |

| LINEWEIGHT                      | 198 |
|---------------------------------|-----|
| LOCKED LAYER FADING             | 200 |
| LTSCALE                         | 201 |
| REVERSE                         | 202 |
| LAYER STATES MANAGER            | 203 |
| SKAPA LAGERGRUPPER              | 205 |
| PALETTEN PROPERTIES             | 207 |
| ÄNDRA EGENSKAPER MED PROPERTIES | 209 |
| QUICK PROPERTIES                | 211 |
| AKTIVERA LAGER ENLIGT OBJEKT    | 212 |
| SAMLA OBJEKT I ETT LAGER        | 213 |
| KOPIERA EGENSKAPER              | 215 |
| QUICK SELECT                    | 216 |
| SELECT ALL                      | 217 |
| SELECT SIMILAR                  |     |
| ADD SELECTED                    | 220 |
|                                 |     |
| TEXT OCH MÅTT                   | 221 |
| DIDDON AVENITTET TEVT           | 221 |
|                                 | 221 |
| MULTILINE TEAT - LUPANDE TEAT   | 222 |
|                                 | 223 |
| BACKGKUUND MASK                 | 224 |
| UVERSTRUCKEN TEXT               | 225 |
| SKAPA IEXISIIL                  | 226 |
| SINGLE LINE - FLERRADIG TEXT    | 228 |
| VERTIKAL TEXT                   | 229 |
| TEXTJUSTERING                   | 230 |
| TEXTSIZE                        | 232 |
| QTEXT.                          | 232 |
| REDIGERA TEXT                   | 233 |
| FIND TEXT                       | 235 |
| CHECK SPELLING                  | 237 |
| SCALE TEXT                      | 239 |
| JUSTIFY                         | 240 |
| RIBBON-AVSNITTET DIMENSION      | 242 |
| LINEAR - LINJAR MÅTTSÅTTNING    | 244 |
| ALIGNED                         | 245 |
| ARC LENGTH                      | 246 |
| RADIUS                          | 247 |
| DIAMETER                        | 248 |
| ANGULAR                         | 249 |
| CONTINUE                        | 253 |
| BASELINE                        | 254 |
| NYTT DIMENSION-KOMMANDO         | 255 |
| DIMENSION LAYER                 | 258 |
| ADJUST SPACE                    | 259 |
| BREAK                           | 260 |
| DIMJOGLINE                      | 261 |
| ASSOCIATIV MÅTTSÄTTNING         | 264 |
| REASSOCIATE DIMENSIONS          | 265 |
| ANNOTATION MONITOR              | 267 |
| QUICK DIMENSION                 | 269 |
| ASSOCIATIVE QDIM                | 271 |
| MÅTTSÄTTNINGSSTILAR             | 273 |
| BYTA AKTIV MÅTTSÄTTNINGSSTIL    | 277 |
| DIMSCALE                        | 277 |
| HÄNVISNINGSPILAR - LEADERS      | 278 |
| MULTILEADER                     | 278 |
| ADD LEADER                      | 281 |
| REMOVE LEADER                   | 281 |

# autodesk" **Autocad Lt**"

| ALIGN                   | 282 |
|-------------------------|-----|
| TOOL PALETTES - LEADERS | 283 |
| COLLECT                 | 284 |

# SAMMANHÄNGANDE OBJEKT ...... 285

| POLYGON               |  |
|-----------------------|--|
| ELLIPSE               |  |
| PLINE/POLYLINE        |  |
| EDIT POLYLINE / PEDIT |  |
| SPLINE FIT            |  |
| DONUT                 |  |

# FLER REDIGERINGSKOMMANDON...... 300

| BREAK                      |  |
|----------------------------|--|
| BREAK AT POINT             |  |
| RECTANGULAR ARRAY          |  |
| POLAR ARRAY                |  |
| ARRAY - REPLACE ITEM       |  |
| ARRAY - EDIT SOURCE        |  |
| ARRAY - EDIT SINGLE OBJECT |  |
| COPY MED ARRAY             |  |
| PATH ARRAY                 |  |
| STRETCH                    |  |
| SCALE                      |  |
| MIRROR                     |  |

### 

### BLOCK OCH ATTRIBUT ...... 383

| CREATE BLOCK               |  |
|----------------------------|--|
| INSERT                     |  |
| EXPLODE                    |  |
| BLOCK EDITOR               |  |
| WRITE BLOCK                |  |
| EXEMPEL PÅ DYNAMISKA BLOCK |  |
| DYNAMISKA BLOCK            |  |

| RENSA RITNINGEN                      |       |
|--------------------------------------|-------|
| PURGE                                |       |
| DESIGNCENTER.                        |       |
| EX I ERNA KEFEKENSEK                 |       |
| AI IACH                              |       |
| RELATIV/EULI STÄNDIG SÖKVÄG          |       |
| VÄXLA MELLAN ATTACH OCH OVERLAY      | 420   |
| DEFINIERA ATTRIBUT                   | 421   |
| INSERT FIELD                         |       |
| ATTDIA                               |       |
| EDIT ATTRIBUTE                       |       |
| MANAGE ATTRIBUTES                    |       |
|                                      |       |
| CONSTRAINTS-VILLKOR                  |       |
| RIBBON-AVSNITTET GEOMETRIC           |       |
| RIBBON-AVSNITTET DIMENSIONAL         |       |
| RIBBON-AVSNITTET MANAGE              |       |
| GEOMETRISKA VILLKOREN                |       |
| SHOW, SHOW ALL, HIDE ALL             |       |
| SHOW ALL DYNAMIC CONSTRAINTS         |       |
| DELETE CONSTRAINTS                   |       |
|                                      | 4.4.1 |
|                                      |       |
| FORDELAR MED DYNAMIC INPUT           |       |
| GRIPS                                |       |
| FLYTTA MED GRIPS                     |       |
| ROTERA MED GRIPS                     |       |
| SKALA OM MED GRIPS                   |       |
| SPEGLA MED GRIPS                     |       |
| KOPIERA MED GRIPS                    |       |
| KADEKA MED GRIPS                     |       |
| MULTIFUNKTIONELLA GKIPS              |       |
| ISOLAIE                              |       |
| PECTANCHI AD DEVISION CLOUD          |       |
| DOLVGONAL DEVISION CLOUD             |       |
| FDITER & REVIDERINGSMOLN             |       |
| REGION                               |       |
| TABLE - SKAPA TABELLER               | 460   |
| FÖRÄNDRA BEFINTLIG TABELL            | 462   |
| FÖR ÄNDRA BEFINTLIG TABELL MED GRIPS | 463   |
| TRAY SETTINGS                        | 465   |
| TOOLTIPMERGE                         | 466   |
| FLERA RITNINGAR ÖPPNA SAMTIDIGT      | 467   |
| SNABBÖPPNA RITNINGAR                 |       |
| SELECT FILE                          |       |
| CLEAN SCREEN - RENSA SKÄRMEN         |       |
| WIPEOUT - DÖLJA DELAR AV RITNINGEN   |       |
| DRAWING SECURITY                     |       |
|                                      | · — — |
| TIPS & KNEP                          |       |
| ÖPPNA RITNINGAR VIA UTFORSKAREN      |       |
| KOPIERA MELLAN RITNINGAR             |       |
| SAMMA BREDD PÅ FLERA TEXTER          |       |
| ÄNDRA BREDD PÅ BEFINTLIGA TEXTER     |       |
| SPECIALTECKEN                        |       |
| UNITS                                | 101   |
| 01110                                |       |

| SELECTION CYCLING             |     |
|-------------------------------|-----|
| OOPS                          |     |
| REGEN                         |     |
| KORTKOMMANDON I AUTOCAD LT    |     |
| TA BORT/FRAM KOMMANDOFÖNSTRET | 491 |
| HÖGERKLICK - INSTÄLLNINGAR    | 494 |
| HÖGERKLICK GER OLIKA MENYER   | 495 |
| SAVE AS SETTINGS              | 498 |
| DRAWING PROPERTIES            | 499 |
| FILTYPER                      | 501 |
|                               |     |

| EGNA MENYER                                                     | 503 |
|-----------------------------------------------------------------|-----|
| SKAPA EGNA MENYER, RIBBONS OCH PALETTER<br>SKAPA EGET WORKSPACE |     |
|                                                                 |     |
| LOCK LOCATION                                                   |     |
| WORKSPACE SETTINGS                                              |     |
| CUIX OCH MNR-FILERNA                                            |     |
| ÅTERSTÄLLA AUTOCADS GRUNDUTSEENDE                               |     |
| SKAPA EGEN MENYFLIK                                             |     |
| SKAPA EGET RIBBON-AVSNITT                                       |     |
| SKAPA EGNA KNAPPAR                                              |     |
| ÖVNINGAR                                                        |     |
| ORDLISTA                                                        | 553 |
| SAKREGISTER                                                     | 556 |